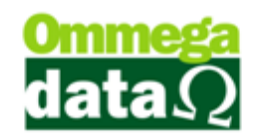

## Estoque em determinada data

Acesse o módulo Retaguarda e no menu Produtos acesse Estoque em Determinada Data.

É possível extrair alguma informações para realizar a análise de seu estou. Neste relatório define-se a data que deseja realizar a consulta, pode ser do início ao final do mês, ou um intervalo relacionado algum período comemorativo e verificar quais produtos mais tiveram movimentação daquele período. Desta forma torna-se fácil programar uma próxima compra, ou outro evento quanto estiver próximo aquele período novamente.

| Troll                              |                               | Estoque                        | em Dete        | erminada                                   | Dat                    | a - Ordem C                  | ódigo             | 1        | Emissão: 13<br>Hora: 09 | 03/2015<br>0:45:57 |
|------------------------------------|-------------------------------|--------------------------------|----------------|--------------------------------------------|------------------------|------------------------------|-------------------|----------|-------------------------|--------------------|
|                                    |                               |                                | Pro            | Estoque e<br>duto de:<br>Qtdes<br>Situação | em:13<br>:Tod<br>o:Tod | /03/2015<br>1 até: ***<br>os | 0 2               |          |                         |                    |
| Linha: Todas                       |                               | Marca: Todas                   | Grupo:Todos    |                                            |                        | s                            | Depto.: Todos     |          |                         |                    |
| 4 Empresa(s): T                    | odas                          |                                |                |                                            |                        |                              |                   | _        |                         |                    |
| 5 Cód. Dese                        | crição 🙆                      | (7)                            | NCM 8          | Trib. 9                                    | UN                     | Referência 10                | 11 Qtde. Geral 12 | Venda 13 | Custo 14                | Compr 15           |
| 1 Prod                             | uto Estoque 1                 | - ·                            | 1704.90.20     | ISENTO                                     | UN                     | 2                            | 823,000           | 15,00    | 5,00                    | 6,00               |
| 2 Prod                             | uto Estoque 2 - Marcada       |                                | 32.21.14.00    | ISENTO                                     | UN                     | prod                         | 55,000            | 50,00    | 50,00                   | 50,00              |
| 3 Prod                             | uto Tributado 17              |                                | 32.21.14.00    | TRIBUTADO 17                               | UN                     | prod                         | 13,000            | 4,20     | 3,31                    | 3,31               |
| 4 Prod                             | uto 4                         |                                | 99             | TRIBUTADO 17                               | UN                     | Produto 4                    | 0,000             | 50,00    | 50,00                   | 50,00              |
| 5 Vend                             | da 100                        |                                | 48.20.20.00    | ISENTO                                     | UN                     |                              | 5,000             | 100,00   | 75,00                   | 75,00              |
| 6 Prod                             | uto Falta                     |                                | 99             | TRIBUTADO 17                               | UN                     |                              | 7,000             | 0,00     | 0,00                    | 0,00               |
| 7 KIT                              |                               |                                | 1704.90.20     | TRIBUTADO 17                               | PCT                    | Kit                          | 3,000             | 50,00    | 50,00                   | 50,00              |
| 8 Prod                             | uto 2                         |                                | 1234567        | ISENTO                                     | UN                     |                              | 5,000             | 20,00    | 20,00                   | 20,00              |
| 9 Prod                             | uto 3                         |                                | 99             | ISENTO                                     | UN                     |                              | -1,000            | 30,00    | 30,00                   | 30,00              |
| 10 Prod                            | uto Kit 1                     |                                | 32.21.14.00    | TRIBUTADO 17                               | UN                     |                              | 9,000             | 100,00   | 80,00                   | 90,00              |
| Total de Produt<br>Total Preço Cor | os: 919,000<br>mpra: 9.136,03 | Total Preço de<br>Total Itens: | e Venda:<br>10 | 16.769,60                                  | )                      | Total Preço                  | Custo:            | 8.223,03 |                         |                    |

Página 1

 Cabeçalho: Neste Relatório é apresentado o nome do Relatório, data e hora e emissão.

## 2. Filtro da pesquisa selecionada:

**3. Plano de contas da Pesquisa utilizados:** Neste campo é apresentado o filtros utilizados para a pesquisa;

4. Empresa: Apresenta as informações as empresa registrada no sistema;

5. Código: Mostra o código do produto referente ao sistema;

6. Descrição: Apresenta a descrição do produto, nome e alguma informação cadastrada neste campo;

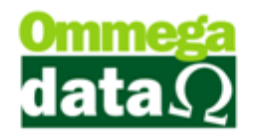

 NCM: Mostra o Número Comum do Mercosul, nele é cadastrado to

**8. Trib.:** Mostra a Tributação relacionado aquele produto, tributação, isento, substituição e etc.

9. Un.: Apresenta o tipo da unidade de medida.

**10. Referência:** Mostra o código de referência do produto, caso tenha algum código ou informação relacionado a referência.

**11. Qtde. Total:** Mostra a quantidade total do produto.

**12.** Vendas: Mostra o preço de venda do produto;

**13. Custos:** Apresentam o valor de custo do produto, já com os impostos e demais valores inclusos, considerando que só irá acrescentar estes valores se todas as informações estiverem cadastradas corretamente;

**14. Compra:** Mostra o preço de compra do produto. Que vem informado na nota fiscal;

**15.** Totalizadores: Neste campo é mostrado os totais dos valores apresentados na lista, como total produtos, total preço compra, venda custo e etc.